## MATRÍCULA EN LINEA A TRAVÉS DE UN CÓDIGO DE ACCESO ENVIADO POR EL CENTRO EDUCATIVO

Una vez el centro educativo donde ha matriculado el alumno haya habilitado la matrícula en linea, el centro puede enviar un correo electrónico a los padres/madres /tutores y/o a los alumnos y seleccionar en linea las materias que se pretenden cursar el curso siguiente atendiendo a las indicaciones de los centros, tal y como se indica en la imagen siguiente:

| A continuación le proporcionamos la información necesaria para poder realizar la matrícula en línea:                                                                               |
|----------------------------------------------------------------------------------------------------|
| Centro: IES (07 (07 )<br>Estudios: 2º de Educación Secundaria Obligatoria                                                                                                    |
| Se puede acceder a la matrícula en línea a través de cualquiera de las siguientes opciones:                                                                                        |
| 1 A través de la dirección https://www3.caib.es/xestib/tramits/matriculaOnline con el código de acceso<br>Tendrá que rellenar una serie de datos personales que se le solicitarán. |

En la dirección <u>https://www3.caib.es/xestib/tramits/matriculaOnline</u>, para poder acceder a la pantalla de selección de materias, se deben rellenar correctamente los diferentes campos que aparecen. La información que se pide es la siguiente:

- primer apellido del alumno.
- documento de identidad del alumno.
- fecha de nacimiento del alumno.
- código enviado a la dirección de correo electrónico de los padres/madres/tutores legales de los alumnos, o bien, de los propios alumnos.

Una vez rellenados los campos se tiene que pulsar el botón «Accedeix».

| 🕤 GestlB - Ma                                   | trícula en línia × +                        |               |               |          |   |          | -            | ٥   | × |
|-------------------------------------------------|---------------------------------------------|---------------|---------------|----------|---|----------|--------------|-----|---|
| $\  \   \leftarrow \  \   \rightarrow \  \   G$ | www3.caib.es/xestib/tramits/matriculaOnline |               |               | Q.       | ☆ | <b>.</b> | <u>~</u>   = | a 🕐 | : |
| GestlB - Matrícula en línia                     |                                             |               |               |          |   |          |              |     |   |
| Matrícula en línia - Dades d'accés              |                                             |               |               |          |   |          |              |     |   |
| Primer llinatg                                  | e: Doc. identitat:                          | D. naixement: | Codi d'accés: | Accedeix |   |          |              |     |   |

En la pantalla de selección de las materias aparece la siguiente información:

- los días en que se podrá realizar este trámite
- las posibles indicaciones o aclaraciones por parte del centro educativo
- las diferentes materias para seleccionar

- un campo para escribir observaciones
- un campo para adjuntar documentos (solo si el centro lo ha habilitado)

Una vez seleccionadas las materias de las que se quiere matricular al alumno, para finalizar el proceso se tiene que pulsar el botón «**Desa**»:

| GestiB - Matrícula en línia × +                                                                                                    |                                                                                                    | - 0 ×                                             |
|----------------------------------------------------------------------------------------------------|----------------------------------------------------------------------------------------------------|---------------------------------------------------|
| ← → C ( www3.caib.es/xestib/tramits/matriculaOnline                                                                                                    |                                                                                                    | ⊠ ☆ 0                                             |
| GestIB - Matrícula en línia                                                                                                    |                                                                                                    |                                                   |
| Matrícula en línia - Selecció de matèries Informació sobre la matrícula: La selecció de matèries per aquesta matrícula es pot realitzar entre el dia 0 Alumne/a: Estudis: 2n ESO Centre: Indicacions del centre Triau 1 de les 2 materies següents: - Religió catòlica - Valors ètics Triau 1 de les 3 matèries següents:                        | 9/05/2020 el di: 30/06/2020.<br>Curs acadèmic: 2020-21                                                                                                    |                                                   |
| <ul> <li>Segona Llengua estrangera - Alemany</li> <li>Educació plàstica, visual i audiovisual II</li> <li>Música II.</li> <li>Lliure configuració autonòmica         <ul> <li>Selecciona 1 matèria.</li> <li>Llengua catalana i literatura</li> <li>Matemàtiques</li> <li>Primera llengua estrangera - A</li> <li>Tutoria</li> </ul> </li> </ul> | - Específiques<br>Selecciona entre 4 - 7 matèries.<br>V Educació física<br>Educació plástica, visual i audi<br>Música II<br>Religió catòlica<br>Segona llengua estrangera - Ale<br>V Tecnologia I<br>Valors ètics | iovisual II<br>emany                              |
| Observacions                                                                                                    |                                                                                                    |                                                   |
| Documents adjunts<br>No s'han adjuntat documents.                                                                                                    | Afegeix document<br>Títol:<br>Seler                                                                                                    | ccionar archivo Ningún archivo selec<br>Desa Surt |